# Anleitung für die digitale Arbeitsliste der Bitzer Schlümpfe auf Basis von Trello

# Einleitung:

Mit Trello ist es möglich, Aufgaben für ein Team digital zu organisieren und zu verwalten. Dieses Dokument hat den Zweck, die Funktionsweisen und Workflows von Trello zu verstehen und anwenden zu können.

Die Bedienung ist sehr einfach und unkompliziert gehalten und ermöglicht es in Echtzeit, Aufgaben einzustellen und zu übernehmen. Das kann sowohl auf einem Desktop-PC sowie mittels einer App, die sowohl für Android als auch iOS verfügbar ist, getan werden. Da die Funktionen in der Desktop-Version und in der App nahezu identisch sind, wird in der Anleitung primär die Ansicht in der App beschrieben.

Um Trello als App runterzuladen, gibt man im

- **Google Playstore** in der Suchfunktion einfach "Trello" ein. Dann erhält man folgendes Suchergebnis:

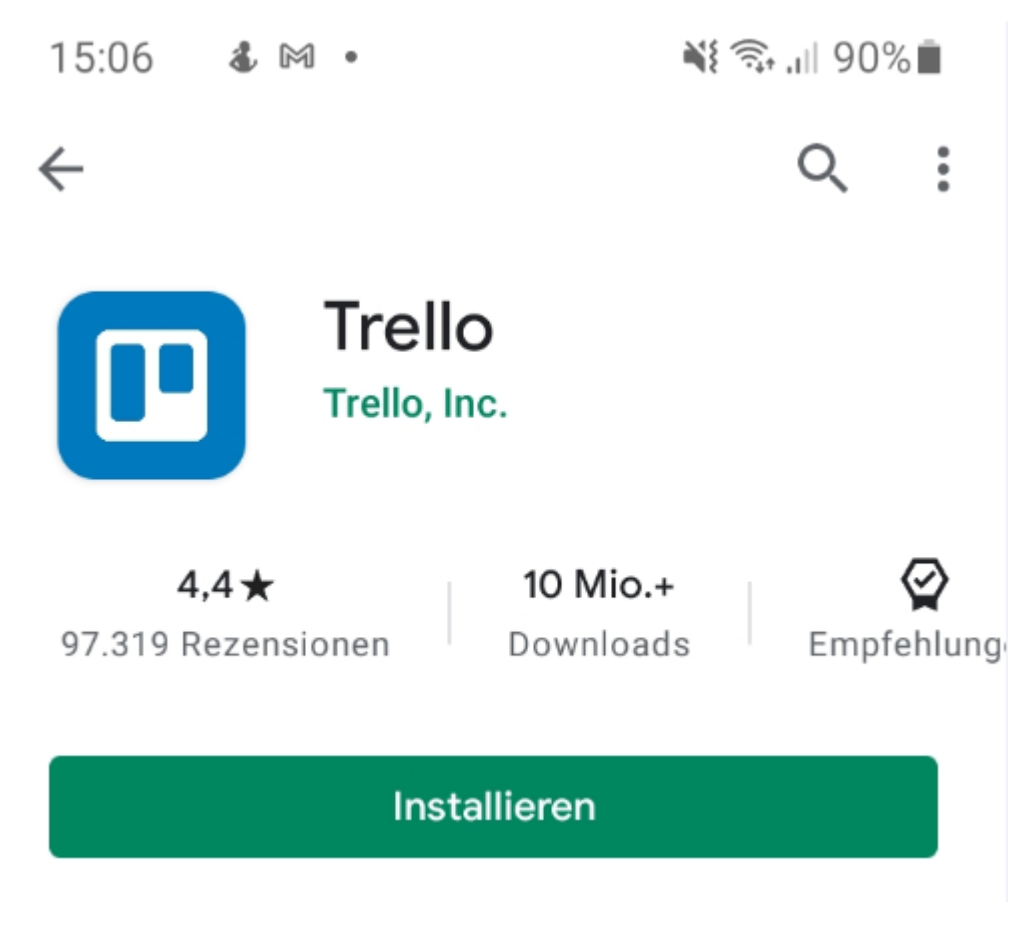

- Im Anschluss bitte auf den Button installieren klicken. Die App wird dann auf dem Smartphone installiert Im App Store von Apple ebenfalls nach der App "Trello suchen". Man erhält folgendes Suchergebnis:

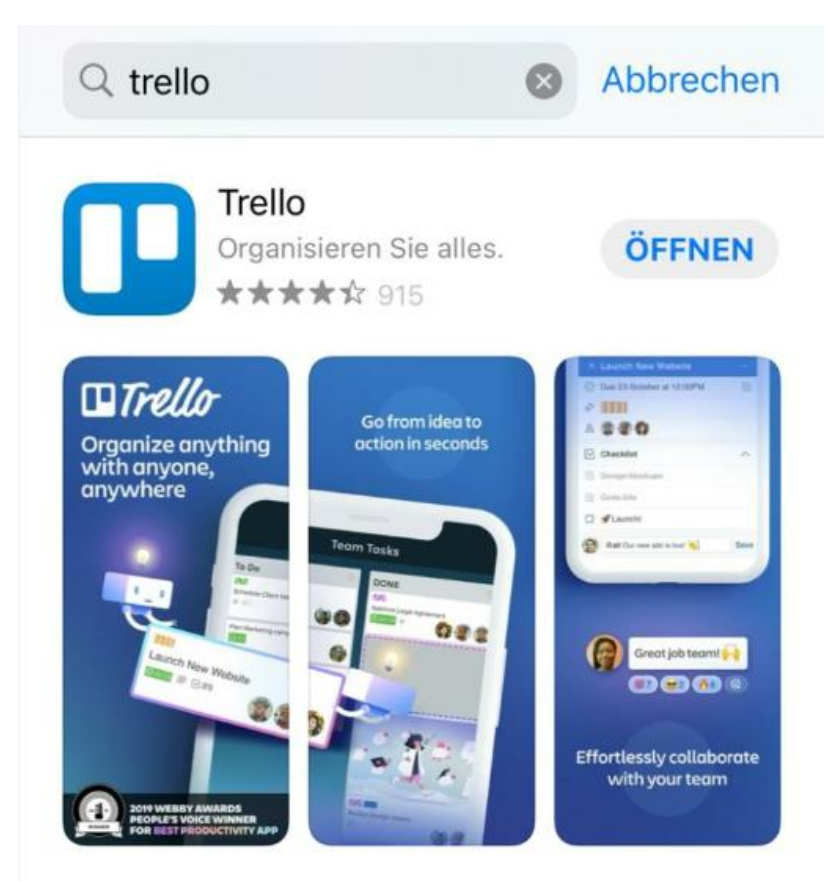

- Am Desktop-PC die Seite <u>www.trello.com</u> aufrufen

## Anmeldung und Aufruf von Trello:

Für den Aufruf der Arbeitsliste ist ein Konto bei Trello erforderlich. Der Administrator dieser Liste lädt die Nutzer per E-Mail ein. In der Einladungs-Email ist ein Link vorhanden. Wenn man auf den Link klickt, erscheint, je nach Betriebssystem, folgende Maske:

PC:

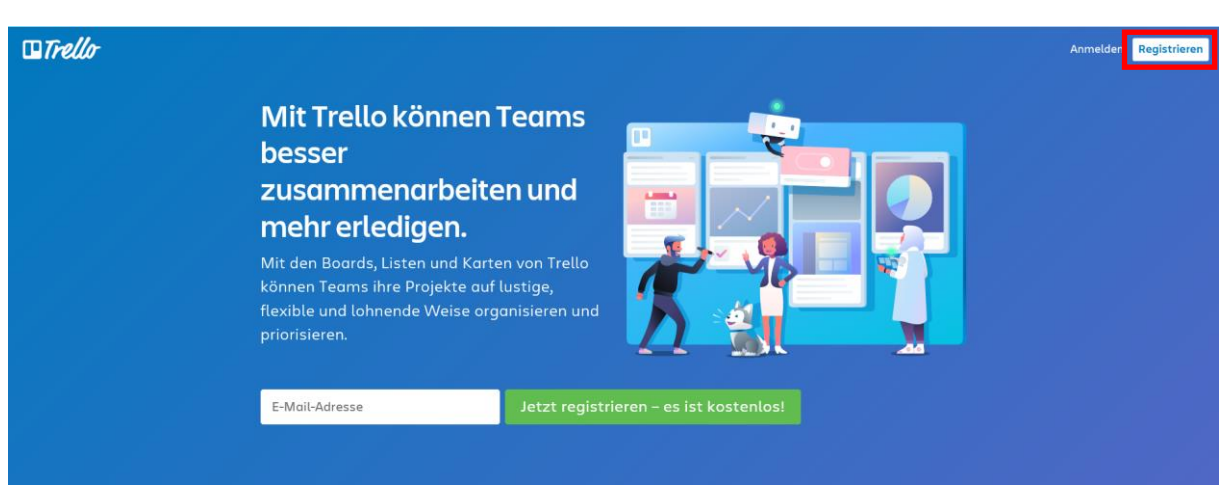

#### Android & iOS:

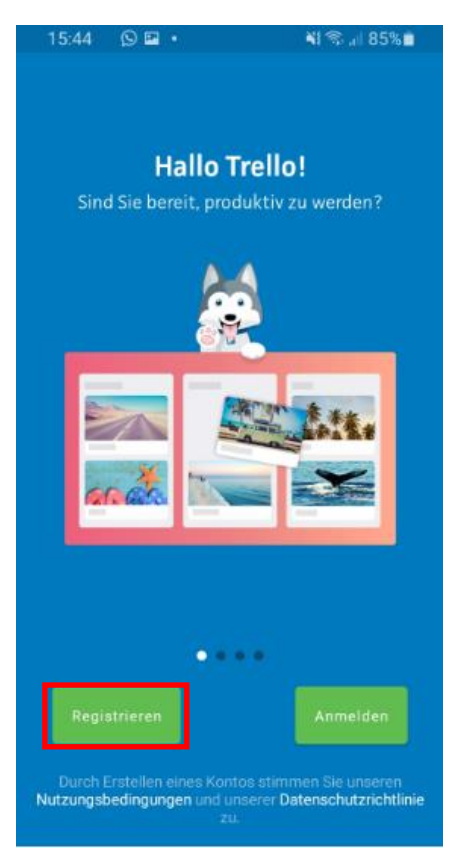

Wer noch kein Konto bei Trello hat, klickt bitte auf den rot umrandeten Button "Registrieren"

Im Anschluss kann in der App (Android/iOS) ausgewählt werden, wie man sich registrieren möchte. Hinweis: Die Registrierungsprozedur ist in der App und auf dem PC identisch, daher wird hier nur die App-Ansicht aufgeführt.

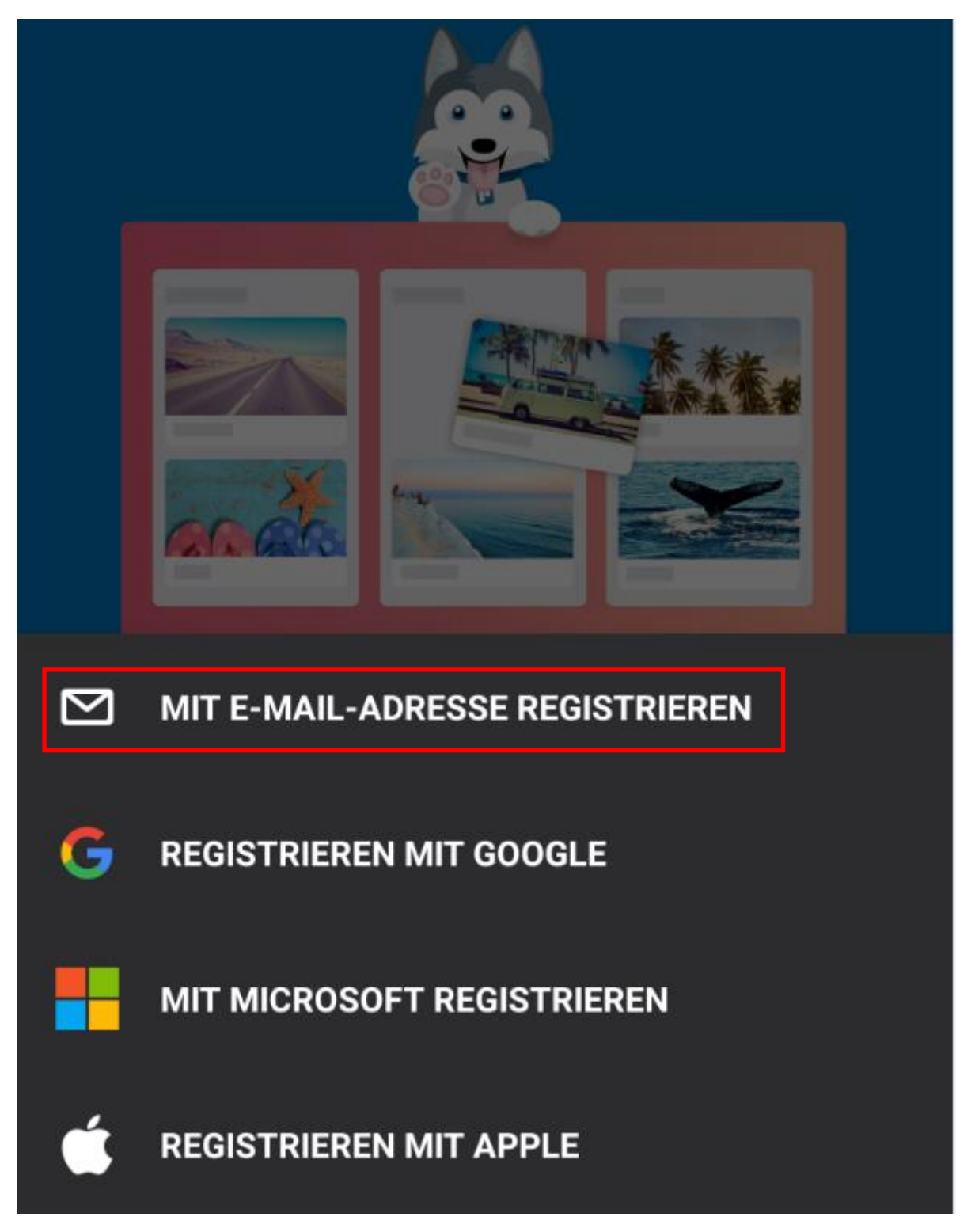

Es empfiehlt sich, die E-Mailadresse zu benutzen, die im Verteiler der Bitzer Schlümpfe hinterlegt ist, da auch über diese E-Mailadresse die Einladung erfolgen wird.

Eingabe der E-Mailadresse, danach klick auf den Button "Weiter"

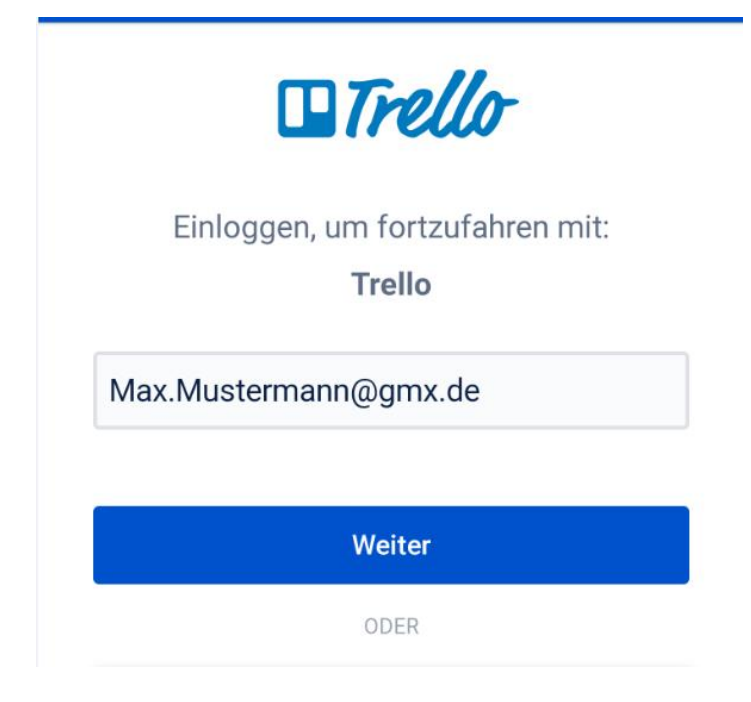

Jetzt muss das Passwort vergeben werden.

Hinweis: Wenn die Syntax der E-Mailadresse bereits aus dem Namen besteht (wie hier Max.Mustermann), ist die Eingabe des Namens nicht erforderlich. Sollte die Syntax z.B. Kindergarten@bitzer-Schluempfe.de lauten, dann muss hier zusätzlich noch der vollständige Name eingegeben werden. Dieser Name wird auf dem Board später angezeigt, daher hier bitte keine Fantasienamen benutzen!

| Einloggen, um fortzufahren<br><b>Trello</b>                                                               | mit:                    |
|----------------------------------------------------------------------------------------------------|-------------------------|
| Max.Mustermann@gmx.de                                                                                     |                         |
| •••••                                                                                                    | 0                       |
| Ja. Ich möchte gerne Neuigkeiten und A<br>Produkten, Veranstaltungen und vielem<br>um Atlassian erhalten. | ngebote zu<br>mehr rund |
| Einloggen                                                                                                 |                         |

Nach dem Klick auf den Button "Einloggen" gelangt man in dieses Fenster:

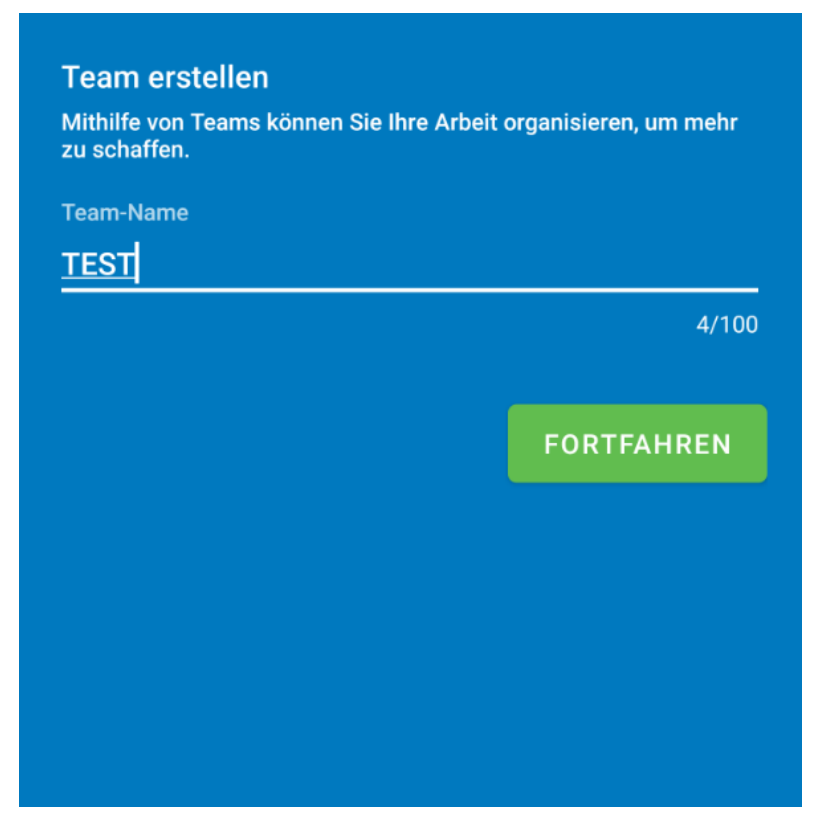

Man muss hier erstmal einen Teamnamen vergeben, ansonsten kann nicht fortgefahren werden.

Nach dem Klick auf den Button "Fortfahren" gelangt man in folgendes Fenster:

| Ľ | ←    | Unbenannt   | ر       | Ø | ¢ |      |
|---|------|-------------|---------|---|---|------|
|   | To D | 0           |         |   | : | Im ( |
|   |      |             |         |   |   |      |
|   |      | + Karte hin | zufügen |   |   |      |
|   |      |             |         |   |   |      |
|   |      |             |         |   |   |      |
|   |      |             |         |   |   |      |

Mit dem rot umrandeten Pfeil gelangt man auf die Startseite.

Wenn man noch keine Einladung für die Arbeitsliste der Bitzer Schlümpfe erhalten hat, sieht die Ansicht dann folgendermaßen aus:

|      | Boards    | Q | ¢ |
|------|-----------|---|---|
| TEST |           |   |   |
|      | Unbenannt |   |   |

Wenn die Einladung erfolgt ist, dann sieht man in der Übersicht die Arbeitsliste:

|        | Boards                 | Q | ¢ |
|--------|------------------------|---|---|
| Persön | iche Boards            |   |   |
|        | Arbeitsliste 2020/2021 |   |   |
|        |                        |   |   |
|        |                        |   |   |
|        |                        |   |   |

Wenn man auf die Arbeitsliste klickt, erscheint folgende Ansicht:

| ¢         | - Arbeitsliste 20 🔎                                                             | ¢ |                     |                                                         |
|-----------|---------------------------------------------------------------------------------|---|---------------------|---------------------------------------------------------|
| the state | Anfallende Arbeiten                                                             | : | Arb<br>abh          | Beschreibung<br>der Aufgabe                             |
|           | 1,5 Stunden: Sandkasten rechen und<br>Spielhügel Steine abfegen<br>② 20. Dez. ■ |   | 4 St<br>Elte<br>Ø 3 | Frist, bis wann<br>die Aufgabe<br>erledigt sein<br>muss |
| ALC: NO   | 4 Stunden: Fenster putzen (nur 1 Mal je<br>Eltern/Jahr)<br>② 31. Dez. ■         |   | 1,5 :<br>Spie       |                                                         |
|           | 1 Stunde: Außengelände kehren/Laub<br>entfernen<br>② 4. Dez. ≡                  |   | 1 St<br>entf        |                                                         |
|           | 1 Stunde: Außengelände kehren/Laub<br>entfernen<br>② 18. Dez. ■                 |   | 1 St<br>entf        |                                                         |
| N CN      | 1,5 Stunden: Türen und Türrahmen<br>abwaschen<br>② 10. Dez. ≡                   |   | 1,5 :<br>abw        |                                                         |
| ST SALAN  | 2,5 Stunden: Bauwagenreinigung<br>② 12. Dez.   ा                                |   | 2,5<br>01           |                                                         |
| No. 1     | + Karte hinzufügen                                                              |   | Q                   |                                                         |

Hier ist die Übersicht der anfallenden Aufgaben.

Wenn man nun auf eine Aufgabe klickt, erscheint eine neue Ansicht:

| ← :                                                                                                    |                                             |
|----------------------------------------------------------------------------------------------------|---------------------------------------------|
| 1,5 Stunden: Sandkasten<br>rechen und Spielhügel Steine<br>abfegen<br>Arbeitsliste 2020/2021 in Liste Anfallende Arbeiten |                                             |
| Sankasten rechen und Spielhügel Steine<br>abfegen inklusive entfernen des Laubs aus<br>dem Sand                           | Vollständige<br>Beschreibung<br>der Aufgabe |
| Labels                                                                                                    |                                             |
| A Mitglieder                                                                                                    | Mitglied, welches<br>die Aufgabe erledigt   |
| Fälligkeitsdatum<br>Fällig am Sonntag, 20. Dezember □<br>2020 um 20:17                                                    | Fälligkeitsdatum                            |
| Abstimmen                                                                                                    |                                             |
| Checkliste                                                                                                    | Checkliste mit möglichen<br>Unteraufgaben   |
| Anhang                                                                                                    |                                             |
| :≣ Aktivität :                                                                                                    |                                             |

Diese Aufgabe wurde noch von keinem Mitglied übernommen, da unter dem Punkt Mitglieder kein Eintrag besteht. Wenn man diese Aufgabe übernehmen möchte, klickt man auf den Punkt Mitglieder.

#### Es öffnet sich diese Ansicht:

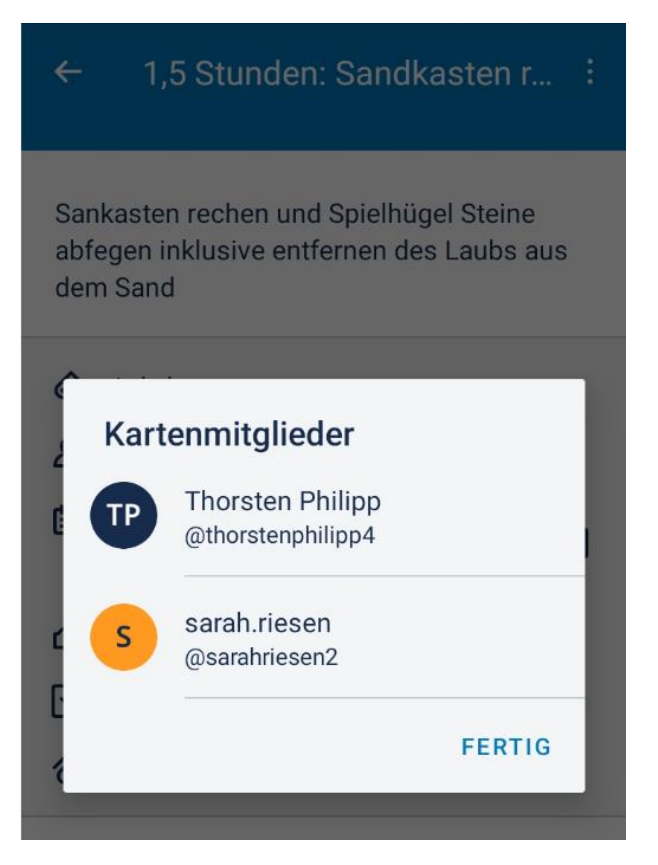

Im Anschluss sucht man seinen Namen aus der Liste und klickt einmal rauf und bestätigt mit "fertig":

| ← 1,                              | ,5 Stunden: Sandkasten r                                                |  |
|-----------------------------------|-------------------------------------------------------------------------|--|
| Sankaste<br>abfegen i<br>dem Sand | n rechen und Spielhügel Steine<br>nklusive entfernen des Laubs aus<br>d |  |
| Kart                              | enmitglieder                                                            |  |
|                                   | Thorsten Philipp<br>@thorstenphilipp4                                   |  |
| c s                               | sarah.riesen<br>@sarahriesen2                                           |  |
| E Anna                            | FERTIG                                                                  |  |

Die Aufgabe ist nun einem Mitglied zugeordnet:

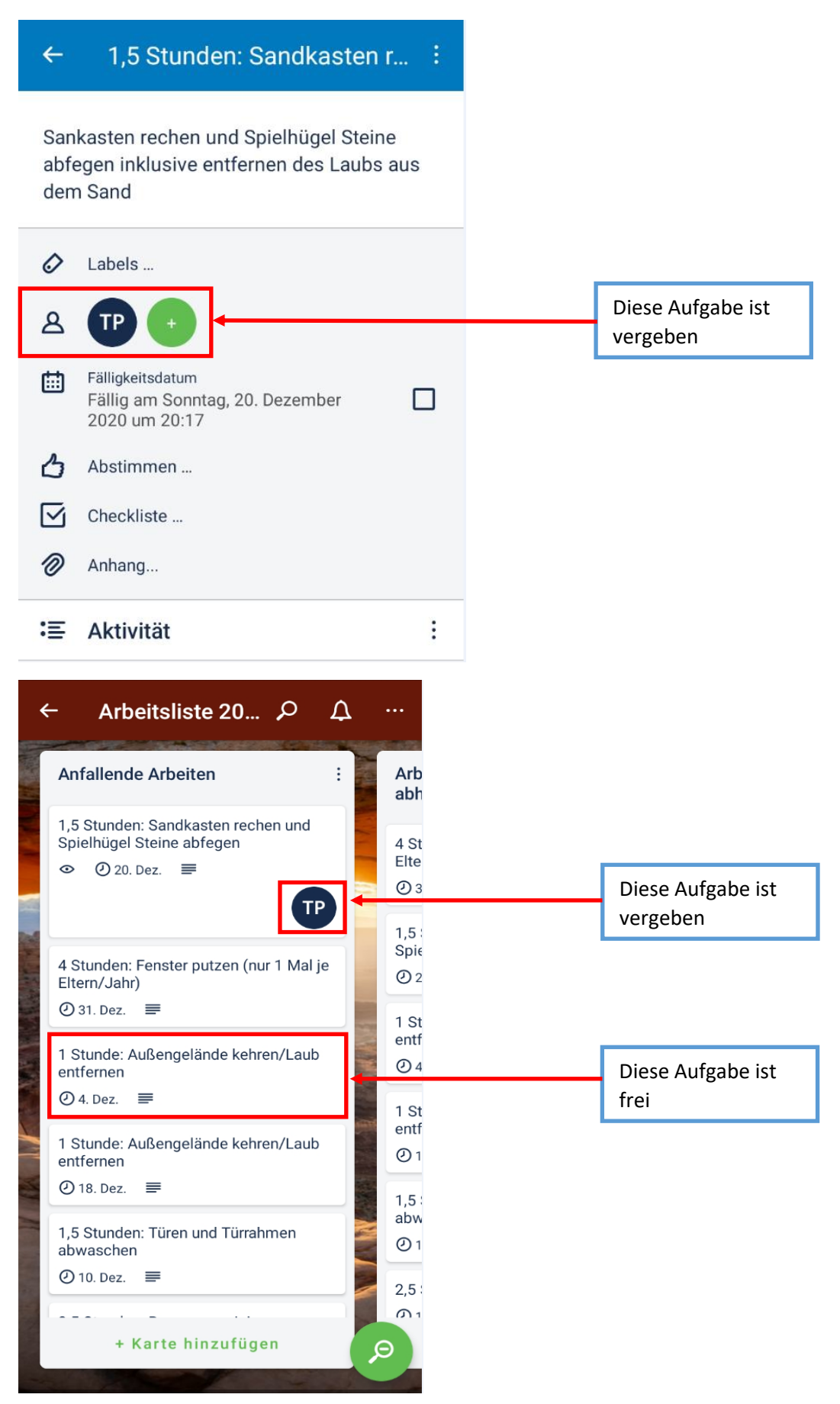

Theoretisch ist es möglich, dass Mitglieder sich Aufgaben "klauen" können. Es gilt der Grundsatz "Wer zuerst kommt malt zuerst". Für jede Aufgabe können die Aktivitäten nachverfolgt werden. Daher kann zu jedem Zeitpunkt festgestellt werden, welches Mitglied die Aufgabe zuerst in Bearbeitung hatte.

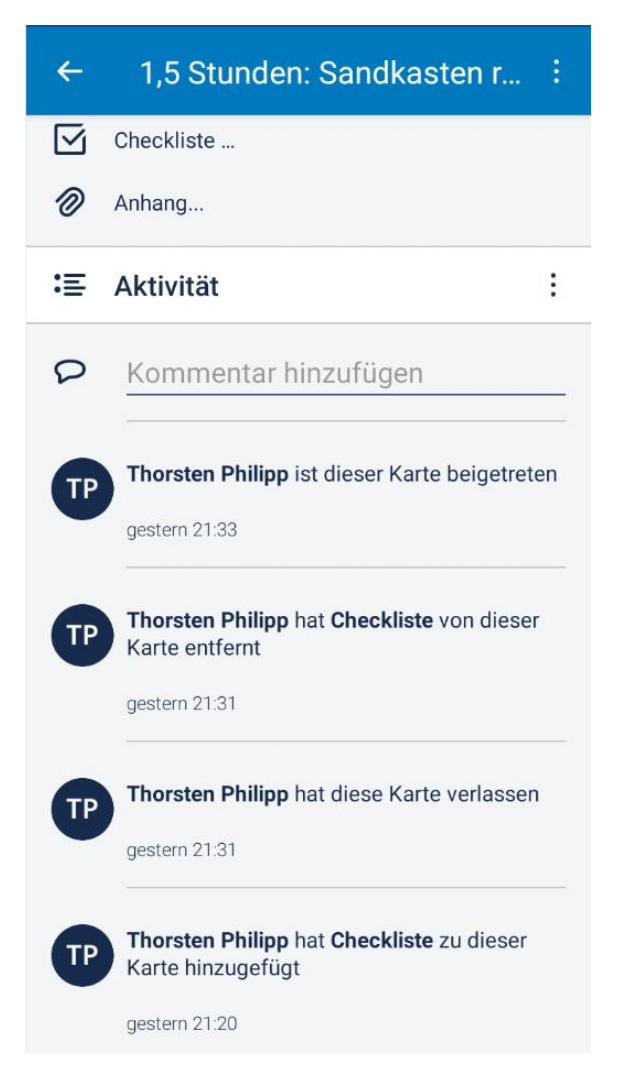

Wenn eine Aufgabe einem Mitglied zugeordnet wurde, kann man sich eine Erinnerung (maximal 2 Tage vorher) für die Aufgabe einstellen.

| ←                                                                                               | 1,5 Stunden: Sandkasten r :                                            |  |  |  |  |  |  |
|-------------------------------------------------------------------------------------------------|------------------------------------------------------------------------|--|--|--|--|--|--|
| Sankasten rechen und Spielhügel Steine<br>abfegen inklusive entfernen des Laubs aus<br>dem Sand |                                                                        |  |  |  |  |  |  |
| 0                                                                                               | Labels                                                                 |  |  |  |  |  |  |
| ප                                                                                               |                                                                        |  |  |  |  |  |  |
| 曲                                                                                               | Fälligkeitsdatum<br>Fällig am Sonntag, 20. Dezember 🛛<br>2020 um 20:17 |  |  |  |  |  |  |
| 6                                                                                               | Abstimmen                                                              |  |  |  |  |  |  |
| $\square$                                                                                       | Checkliste                                                             |  |  |  |  |  |  |
| 0                                                                                               | Anhang                                                                 |  |  |  |  |  |  |
| :=                                                                                              | Aktivität                                                              |  |  |  |  |  |  |

Mit dem Klick auf das Fälligkeitsdatum öffnet sich folgende Dialog:

| ~              | 1,5 Stunden: Sandkasten r ᠄                                                                     |  |  |  |  |  |  |
|----------------|-------------------------------------------------------------------------------------------------|--|--|--|--|--|--|
| Sa<br>ab<br>de | Sankasten rechen und Spielhügel Steine<br>abfegen inklusive entfernen des Laubs aus<br>dem Sand |  |  |  |  |  |  |
| ć              | Fälligkeitsdatum                                                                                |  |  |  |  |  |  |
| í              | <u>20. Dez.</u> ▼ <u>20:17</u> ▼ X                                                              |  |  |  |  |  |  |
| Ŀ              | Erinnerung aktivieren                                                                           |  |  |  |  |  |  |
| ć              | 2 Tage vorher 🗾 👻                                                                               |  |  |  |  |  |  |
| C              | Erinnerungen werden nur an Mitglieder und<br>Beobachter der Karte gesendet.                     |  |  |  |  |  |  |
| 1              | ABBRECHEN FERTIG                                                                                |  |  |  |  |  |  |

Hier kann die Erinnerung eingestellt werden. Wichtig: Bitte <u>nicht</u> das Fälligkeitsdatum ändern! Hier würde das Mitglied per Push-up-Nachricht und per Mail am 18.12. die Erinnerung erhalten.

Wenn die Aufgabe erledigt wurde, muss die Karte eine Spalte nach rechts verschoben werden. In der App klickt und hält man die Karte und schiebt sie dann in diesen Bereich:

|         | ZUM ARCHIVIEREN HIERHER ZIEHEN                               |   |
|---------|--------------------------------------------------------------|---|
| :<br>TP | Arbeit erledigt? Bitte Karte<br>in diese Spalte verschieben! | : |
| al je   | Stunde: Außengelände kehren/Laub<br>entfernen                |   |
| ТР      | O 4. Dez. 🗮 Karte hinzufügen                                 |   |

Die Erzieherinnen sehen dann, dass eine Aufgabe erledigt wurde und können mit der Kontrolle starten.

Wenn die Kontrolle stattgefunden hat, kann die Karte von der Erzieherin entweder eine Spalte nach rechts verschoben werden (was bedeutet das die Aufgabe ordnungsgemäß erledigt wurde), oder wieder eine Spalte nach links, wenn die Aufgabe nicht korrekt erledigt wurde. In diesem Fall bietet sich die Kommentarfunktion an, um dem Mitglied mitzuteilen was nicht korrekt erledigt wurde.

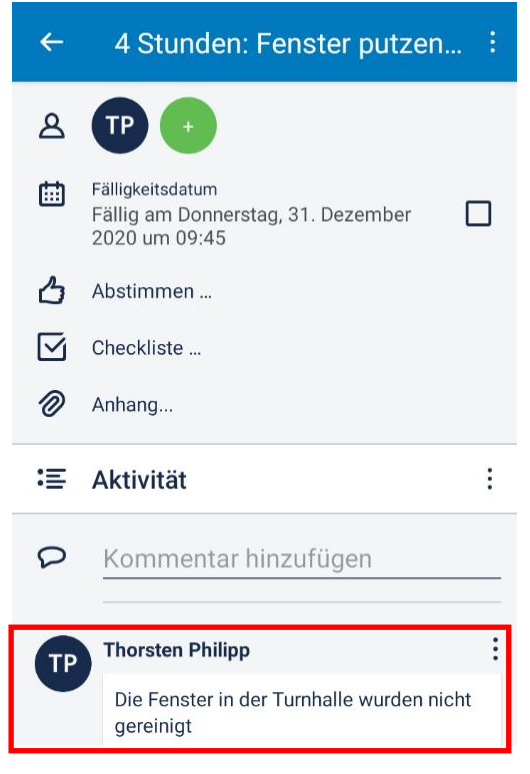

Natürlich steht es den Mitgliedern frei, ebenfalls die Kommentarfunktion bei Bedarf zu nutzen.

Trello kann über Änderungen am Board, z.B. das erstellen und verschieben von Karten, informieren. Damit die Eltern über die App informiert werden, müssen die Benachrichtigungen aktiviert werden.

Hierzu geht man auf das Board "Arbeitsliste 20xx". In der Android-App sieht es dann so aus:

| 20:5        | 1 🔳 📥 🕹 🔸                              |                         | ****                                  | ,ıll 79%   |              |     |                          |
|-------------|----------------------------------------|-------------------------|---------------------------------------|------------|--------------|-----|--------------------------|
| ÷           | Arbeits                                | liste 20                | . م                                   | Δ          |              | → [ | Menü für<br>dieses Board |
| An          | fallende Ar                            | beiten                  |                                       | :          | Arb<br>in c  |     |                          |
| 4 S<br>Elte | Stunden: Fens<br>ern/Jahr)<br>22. Dez. | ter putzen (nur<br>・ の1 | 1 Malje                               |            | 1 St<br>entf |     |                          |
| 2,5         | Stunden: Ba<br>20. Dez. 🛛 🚍            | uwagenreinigur<br>© 1   | ng<br>DK                              | The second |              |     |                          |
| Kit.        | a-Auto Innen-<br>4. Jan. 2021          | Reinigung 2Sto          | BS                                    |            |              |     |                          |
|             | + Kart                                 | e hinzufüger            | 1                                     | the state  | . +          |     |                          |
| A Cara      |                                        |                         |                                       |            |              |     |                          |
|             |                                        | * - P X                 | A A A A A A A A A A A A A A A A A A A | R. S.      | Ð            |     |                          |
|             | 111                                    | 0                       | <                                     |            |              |     |                          |

Oben rechts die 3 Punkte auswählen (Menü), dann 💿 Beobachten auswählen. Ab sofort werden alle Änderungen am Board über eine Push-up-Benachrichtigung angezeigt.

## Wer macht was?

|               | Aufgaben<br>erstellen | Aufgaben<br>übernehmen | Kontrolle<br>der Arbeit | Karten auf<br>erledigt setzen |
|---------------|-----------------------|------------------------|-------------------------|-------------------------------|
| Vorstand      | x                     |                        |                         |                               |
| Erzieherinnen | x                     |                        | х                       | x                             |
| Eltern        |                       | x                      |                         |                               |

#### FAQ:

#### Frage:

Warum steigen wir mit der Arbeitsliste jetzt auf Trello um?

#### Antwort:

- Die Transparenz wird erhöht. Jedes Mitglied kann zu jeder Zeit die Liste einsehen. Wenn bei der Erledigung einer Arbeit mal was unklar sein sollte, kann über die Kommentarfunktion nachgefragt werden. Bei Arbeiten, die vielleicht umständlich zu erklären sind, können auch Bilder an eine Aufgabe gehängt werden
- Chancengleichheit. Da Eltern Ihre Kinder zu unterschiedlichen Zeiten hinbringen und abholen passiert es häufig, dass die Liste bereits länger aushängt und die "guten" Aufgaben bereits vergeben sind. Mit der digitalen Variante werden alle Eltern gleichzeitig informiert und jeder hat die Chance, sich eine Aufgabe seiner Wahl zu nehmen
- Bei Krankheit kann die Aufgabe ganz leicht wieder abgegeben werden
- Weniger Aufwand bei der Erstellung der Listen

Wir wünschen allen Eltern und Erziehern viel Erfolg beim Umstieg auf Trello!

Wenn noch Fragen offen sind sprechen Sie uns bitte an!